# Добавление и ведение приборов учета (ПУ) в РИАС ЖКХ

Версия 2.0 от 18.07.2022

# 1. Добавление ПУ

Для добавления ПУ необходимо выбрать адрес объекта, где установлен данный ПУ. Выбрать адрес объекта для добавления ПУ можно двумя способами.

Способ 1. Через реестр объектов (Жилищный фонд).

Заходим в нужный раздел и ищем нужный объект.

В данном списке объектов появилась колонка "ПУ" с фильтром "Есть/нет". В этом столбце показывается кол-во добавленных ПУ к данному объекту. При клике на это число осуществляется переход в раздел "Приборы учета", где уже выбран нужный адрес.

| Мнс      | огоквартирные дома                                                          |               |     |             |               |
|----------|-----------------------------------------------------------------------------|---------------|-----|-------------|---------------|
| Подразде | еление                                                                      |               |     |             |               |
| Все под  | разделения — 32645                                                          |               |     |             | •             |
| Показань | ы записи <b>1-20</b> из <b>32 645</b> .                                     |               |     |             |               |
|          | Адрес 🕴                                                                     | Статус        | л/с | пу          |               |
|          |                                                                             | Bce           | • • | V           |               |
|          |                                                                             |               |     | Есть<br>Нет |               |
| 1        | Адыгея Респ, Гиагинский р-н, Гиагинская ст-ца,<br>Железнодорожная ул, 6     | Редактируется | 8   | 0           | Откр. паспорт |
| 2        | Адыгея Респ, Гиагинский р-н, Гиагинская ст-ца,<br>Железнодорожная ул, дом 1 | Редактируется | 3   | 0           | Откр. паспорт |
| 3        | Адыгея Респ, Гиагинский р-н, Гиагинская ст-ца,<br>Железнодорожная ул, дом 3 | Редактируется | 4   | 0           | Откр. паспорт |
| 4        | Адыгея Респ, Гиагинский р-н, Гиагинская ст-ца,<br>Железнодорожная ул, дом 4 | Редактируется | 4   | 0           | Откр. паспорт |

Переход в раздел "Приборы учета":

| РИАС ЖКХ                                 | ЦЕНТРАЛЬНАЯ ДИРЕКЦИЯ ПО ТЕПЛОВОДОСНАБЖЕНИЮ ОАО "РЖД" 🗸                           |  |
|------------------------------------------|----------------------------------------------------------------------------------|--|
| Уведомления (16)<br>Размещение в ГИС ЖКХ | апортировать<br>из файла в укспортировать<br>из тис жиз размещению               |  |
| Договоры РСО                             | Приборы учета                                                                    |  |
| Жилищный фонд                            | Все подразделения 👻                                                              |  |
| ОКиИИ                                    | Адрес Адыгея Респ, Гиагинский р-н, Гиагинская ст-ца, Железнодорожная ул, дом б 👻 |  |
| Лицевые счета                            | Номер помещения                                                                  |  |
| Приборы учета                            | Номер ПУ                                                                         |  |
| Показания приборов учета                 | Статус размещения в ГИС ЖКХ Все 🗸                                                |  |
| Платёжные документы                      | Найти                                                                            |  |
| Долговые ПД                              |                                                                                  |  |

Способ 2. Если вы знаете адрес конкретного объекта, по которому хотите добавить объект, то можно ввести искомый адрес непосредственно в разделе "Приборы учета".

В данную строку можно вводить адрес частично, и система будет предлагать похожие адреса, которые уже добавлены в реестр "Жилищный фонд".

| РИАС ЖКХ                               |                                  |                                |                           |          |                         | ЦЕНТРАЛЬНАЯ Д                | дирекция по тепловодосн <i>и</i> | абжению оа   | о "ржд" 🗸   |
|----------------------------------------|----------------------------------|--------------------------------|---------------------------|----------|-------------------------|------------------------------|----------------------------------|--------------|-------------|
| Уведомления 16<br>Размещение в ГИС ЖКХ | С<br>Импортировать<br>из файла к | Сподготовить Эки<br>размещению | портировать<br>из ГИС ЖКХ |          |                         |                              |                                  |              |             |
| Договоры РСО                           | Прибо                            | ры учета                       |                           |          |                         |                              |                                  |              |             |
| Жилищный фонд                          | Все подраздел                    | пения                          |                           |          |                         |                              |                                  |              | •           |
| ОКиИИ                                  | Адрес                            |                                | Адыгея Р                  | есп, Гиа | гинский р-н, Гиагинская | ст-ца, Железнодорожная ул, д | ом 6                             |              | *           |
| Лицевые счета                          | Номер помеще                     | ения                           |                           |          |                         |                              |                                  |              | •           |
| Приборы учета                          | Номер ПУ                         |                                |                           |          |                         |                              |                                  |              |             |
| Показания приборов учета               | Статус размещи                   | ения в ГИС ЖКХ                 | Bce                       |          |                         |                              |                                  |              | •           |
| Платёжные документы                    | Найти                            |                                |                           |          |                         |                              |                                  |              |             |
| Долговые ПД                            | Многоквар<br>(размещен           | тирный дом: А<br>в ГИС ЖКХ)    | дыгея Респ,               | иаги     | нский р-н, Гиагин       | ская ст-ца, Железнодо        | рожная ул, дом б                 |              |             |
| Квитирование                           |                                  |                                |                           |          |                         | Получить ПУ из ГИС ЖКХ       | Добавить прибор Отпра            |              | с жкх ( о ) |
| Отчеты                                 | Показаны запи                    | си 1-6 из 6.                   |                           |          |                         |                              | Записей на страницу              | <b>20</b> 50 | 100         |
| Справочники НСИ                        | Помещение                        | Тип прибора                    | Коммунальн                | ый       | Статус размещения       | Уникальный номер             | Заводской                        |              |             |
| Обращения из ГИС 👩                     | 1                                | учета<br>Индивидуальный        | хв                        |          | Не размещен             | (не задано)                  | 14000288                         | Показания    | Открыть     |
| Запросы о задолж.                      |                                  |                                |                           |          |                         |                              |                                  | ПУ           |             |

После формирования списка ПУ по данному объекту необходимо нажать кнопку "Добавить прибор", и вы перейдете на форму добавления ПУ.

В зависимости от типа объекта: МКД или ЖД будут предложены варианты вида ПУ для этого объекта - см. п.1 и 2 на изображении.

Если МКД, то будут предложен список помещений. Данный список берется из реестра объектов - тех. паспорт. Если нет нужно помещения, то его можно всегда добавить в указанном реестре.

#### Примечание.

- Общедомовые ПУ устанавливаются только в МКД.
- У общедомовых не нужно указывать помещение.
- У ЖД домов нет возможности указывать помещения.

|   | РИАС ЖКХ                                 |                                                      | ЦЕНТРАЛЬНАЯ ДИРЕКЦИЯ ПО ТЕПЛОВОДОСНАБЖЕНИЮ ОАО "РЖД" 🗸                                            |
|---|------------------------------------------|------------------------------------------------------|---------------------------------------------------------------------------------------------------|
|   | Уведомления (16)<br>Размещение в ГИС ЖКХ | приборы учета / адыгея респ, гиагин<br>Добавление пр | ский р-н, гиагинская ст-ца, железнодорожная ул, дом 6<br>Ибора учета                              |
|   | Логоворы РСО                             | ID OT FIC                                            | не присвоен                                                                                       |
|   | жилишный фонд                            | Последние изменения                                  | Сотрудник Т.П., (не задано)                                                                       |
|   | ОКиИИ                                    | Организация                                          | ЦЕНТРАЛЬНАЯ ДИРЕКЦИЯ ПО ТЕПЛОВОДОСНАБЖЕНИЮ ОАО "РЖД"                                              |
|   | Лицевые счета                            | Адрес места установки                                | Адытея Респ. Гиатинский р-н. Гиатинская ст-ца, Железнодорожная ул. дом 6<br>Многоквартирный дом 1 |
| L | Приборы учета                            | Вид ПУ                                               | Индивидуальный 2                                                                                  |
|   | Показания приборов учета                 | Помещения                                            | 1 (жилое)                                                                                         |
|   | Платёжные документы                      |                                                      | 2 (xwnoe)<br>3 (xwnoe)<br>4 (xwnoe)                                                               |
|   | Долговые ПД                              |                                                      |                                                                                                   |
|   | Квитирование                             | Лицевые счета                                        |                                                                                                   |
|   | Отчеты                                   |                                                      |                                                                                                   |
|   | Справочники НСИ                          |                                                      |                                                                                                   |
|   | Обращения из ГИС 67                      | Измеряемый ресурс                                    |                                                                                                   |
|   | Запросы о задолж.                        | 🗌 Комплексный прибор учета                           |                                                                                                   |

Далее заполняется карточка ПУ согласно формы и нажимается кнопка "Сохранить". Прибор учета добавлен.

| Заводской (серийный) номер ПУ                    |    |   |
|--------------------------------------------------|----|---|
| Марка ПУ                                         |    |   |
| Модель ПУ                                        |    |   |
| Дата установки                                   |    |   |
| Дата ввода в эксплуатацию                        |    |   |
| Дата последней поверки                           |    |   |
| Межповерочный интервал                           |    | • |
| Дата опломбирования ПУ<br>заводом-изготовителем  |    |   |
| <ul> <li>Дистанционное снятие показан</li> </ul> | ий |   |

## 2. Подготовка к отправке ПУ

После сохранения ПУ. Появятся опции:

- удалить ПУ
- сохранить, если были внесены изменения
- подготовить для отправки в ГИС ЖКХ.

| модель нэ                                     | WEIEF            |                                     |
|-----------------------------------------------|------------------|-------------------------------------|
|                                               |                  |                                     |
|                                               | [                |                                     |
| Дата установки                                | 2012-08-01       |                                     |
|                                               |                  |                                     |
|                                               |                  |                                     |
| Дата ввода в эксплуатацию                     | 2012-08-01       |                                     |
|                                               |                  |                                     |
|                                               |                  |                                     |
| Дата последней поверки                        | 2012-07-03       |                                     |
|                                               |                  |                                     |
|                                               |                  |                                     |
| Межповерочный интервал                        | 6 лет            | •                                   |
|                                               |                  |                                     |
|                                               |                  |                                     |
| Дата опломбирования ПУ                        | 2012-03-20       |                                     |
|                                               |                  |                                     |
| заводом-изготовителем                         |                  |                                     |
|                                               |                  |                                     |
| 🗌 Дистанционное снятие показаний              | ă l              |                                     |
|                                               |                  |                                     |
| Паличие датчиков температры                   |                  |                                     |
| <ul> <li>Наличие датчиков давления</li> </ul> |                  |                                     |
|                                               |                  |                                     |
|                                               |                  |                                     |
|                                               |                  |                                     |
|                                               |                  |                                     |
|                                               | Сохранить Подгот | товить к отправке в ГИС ЖКХ удалить |
|                                               |                  |                                     |
|                                               |                  |                                     |
|                                               |                  |                                     |

Если вы закончили работу с данным ПУ, то нажмите кнопку "Подготовлен к отправке в ГИС ЖКХ".

После нажатия на эту кнопку, вносить изменения в ПУ нельзя. Статус прибора учета: Ожидает размещения.

| РИАС ЖКХ                                                    |                                                                        |                                                                                                    | центральная дирекция по тепловодосн    | АБЖЕНИЮ ОАО "РЖД" 🗸 🗸 |
|-------------------------------------------------------------|------------------------------------------------------------------------|----------------------------------------------------------------------------------------------------|----------------------------------------|-----------------------|
| Уведомления 19<br>Размещение в ГИС ЖКХ                      | приборы учета / пермский край, ку<br>Карточка прибо                    | нгурт, бачурина ул, дом зэ<br>Ора учета                                                                                             |                                        |                       |
| Договоры РСО<br>Многоквартирные дома<br>Жилые дома<br>ОКИИИ | Статус<br>Организация<br>Адрес объекта установки<br>Тип дома<br>Вид ПУ | Ожидает размещения<br>ЦЕНТРАЛЬНАЯ ДИРЕКЦИЯ ПО ТЕПЛС<br>Пермский край, Кунгур г, Бачурина у<br>Многоквартирный дом<br>Индивидуальный | ЭВОДОСНАБЖЕНИЮ ОАО "РЖД"<br>/л, дом 39 | •                     |
| Лицевые счета                                               | Помещение                                                              | 6                                                                                                    |                                        | ¥                     |
| Приборы учета<br>Отчеты                                     | Измеряемый ресурс<br>Комплексный прибор учета                          |                                                                                                    |                                        |                       |
|                                                             | Измеряемый ресурс                                                      | Холодная вода                                                                                                    |                                        | •                     |

#### Примечание.

- Отправкой ПУ в ГИС ЖКХ занимается администратор организации или подразделения.
- В случае, если ПУ по какой-то причине не будет размещен в ГИС ЖКХ, вам придет соответствующее уведомление.

## 3. Работа со списком ПУ

Перейти к списку конкретного объекта можно способами, указанными в п.1 данного документа.

После выбора адреса объекта показывается список ПУ по данному объекту. Где указывается статус:

- не размещен его можно редактировать,
- ожидает размещения редактировать нельзя, т.к. он стоит в очереди на отправку в ГИС ЖКХ,
- размещен редактировать нельзя, т.к. он уже размещен в ГИС ЖКХ (в будущем появится опция изменить, даже если он размещен в ГИС).

| Все подразделения                                              |                                                      |                                                   |                               |          |
|----------------------------------------------------------------|------------------------------------------------------|---------------------------------------------------|-------------------------------|----------|
| дрес                                                           |                                                      |                                                   |                               |          |
| Пермский край, Кунгу                                           | р г, Бачурина ул, дом 42                             |                                                   |                               | •        |
| <ul> <li>Килой дом: Перм</li> </ul>                            | иский край. Кунгур г. Б                              | ачурина ул. дом 42                                |                               | Добавить |
| Килой дом: Перм<br>Іоказаны записи 1-1 из                      | иский край, Кунгур г, Б<br>1.                        | ачурина ул, дом 42                                |                               | Добавить |
| Килой дом: Перм<br>Іоказаны записи 1-1 из<br>Тип прибора учета | іский край, Кунгур г, Б<br>1.<br>Коммунальный ресурс | ачурина ул, дом 42<br>Статус размещения в ГИС ЖКХ | Заводской (серийный) номер ПУ | Добавить |

При нажатии на ссылку "Открыть" напротив ПУ откроется подробная карточка ПУ. На карточке ПУ будут доступны опции, в зависимости от статуса размещения в ГИС ЖКХ.